UNE APPROCHE DES PGI AVEC TINYERP : LE CONTEXTE ZENTA

Marie-pascale Delamare – réseau CERTA

Octobre 2007

#### Plan de la présentation

- Présentation du contexte Zenta ;
- Démonstration du contexte Zenta dans Tiny Erp ;
- Comment adapter Tiny ERP ;
- L'architecture de Tiny Erp ;
- □ La démarche de mise en œuvre.

- Une entreprise familiale de 4 personnes qui assure la production et la vente de ses propres modèles de bijoux ;
- Un magasin ;
- Un atelier ;
- Une problématique d'approvisionnement du stock magasin en minimisant les coûts de stockage des produits finis ;

- Un processus de vente ;
- Un processus de réapprovisionnement du stock magasin de bijoux ;
- Un processus de création de nouveaux bijoux ;

#### □ Les notions de gestion abordées :

- Les différents types de produits (finis, matières premières, composants) ;
- La tenue d'un stock magasin (entrées, sorties, inventaire) ;
- Les gammes ;
- Les nomenclatures (un seul niveau) ;
- La gestion des réapprovisionnements en produits finis (<u>http://fr.wikipedia.org/wiki/Kanban</u>);
- La gestion des ventes (sur stock dans un premier temps, sur commande éventuellement avec le e-commerce);
- La méthode de calcul d'un coût de production direct ;
- La méthode de calcul d'un prix de vente (obtenu après une intégration simplifiée des charges indirectes);

#### □ Le processus de vente :

- On vend sur stock, il n'y a pas de facturation, mais l'émission d'un ticket de caisse ou de carte bleue ;
- On décrémente le stock du produit vendu en rayant son inscription dans un petit carnet tenant lieu d'état des stocks ;
- Les étiquettes sont utilisées pour lancer éventuellement un ordre de fabrication.

#### Le processus de vente Zenta dans Tiny Erp

- On utilise la vue commande client ;
- La validation de la commande provoque :
  - La création d'une sortie magasin du stock magasin ;
  - La création d'une entrée magasin dans le stock fictif client ;
  - La création d'un ordre de réapprovisionnement.

# DÉMONSTRATION

#### La saisie d'une vente

| Tiny ERP<br>Eichier Utilisateur For<br>Nouveau Enregi                    | mulaire Options Plugin                                                                                                    | s <u>A</u> ide<br>Rechercher                                                                                               | ()<br>Revenir      | Avancer     | E<br>Autre vue        | Action II                                                                                                    |                                                                | r Attachement Fermer                                                                  |          | - 7 ×                                                                                                    |
|--------------------------------------------------------------------------|----------------------------------------------------------------------------------------------------|----------------------------------------------------------------------------------------------------|--------------------|-------------|-----------------------|----------------------------------------------------------------------------------------------------|----------------------------------------------------------------|---------------------------------------------------------------------------------------|----------|----------------------------------------------------------------------------------------------------|
| Menu Commandes c<br>Commande client<br>Autres informations<br>Historique | ient<br>Descriptio<br>Date de commano<br>Partenai<br>Adresse de facturatio<br>Ta<br>X Lignes de commano<br>Description<br>[or et ambre] B202 | on : VE/031<br>de : 30/10/2007<br>re : Régulier<br>on : 22100 COM0<br>rif : Magasin<br>le<br>Produit<br>[or et ambre] B202 | D<br>Qté<br>! 1,00 | UDM<br>Unit | □ ↔<br>□ ←<br>Escompt | Expédié :<br>Mag<br>Adresse de comm<br>Adresse d'expéd<br>Centre profit<br>Centre profit<br>ete (%) Prix unitaire<br>0,00 266,00 | gasin :<br>ande :<br>dition :<br>/coût :<br>Date pr<br>30/10/2 | Payé :<br>22100 COMO<br>22100 COMO<br>22100 COMO<br>évue Prix net Montant<br>007 0,00 |          | <ul> <li>Imprimer la commande</li> <li>Faire les factures</li> <li>Ajouter ligne de livraison</li> <li>La plupart<br/>des champs<br/>sont remplis<br/>automati-<br/>quement<br/>grâce à<br/>l'utilisation<br/>des valeurs<br/>par défaut.</li> </ul> |
|                                                                          | Montant hors-taxes                                                                                                    | : 0.00                                                                                                    |                    | Taxes: C    | ).00<br>Confirmer la  | commande client                                                                                                    | Total :                                                        | 0.00                                                                                  | Calculer |                                                                                                    |
| No record selected                                                       |                                                                                                    |                                                                                                    |                    |             |                       | Etat:                                                                                                    |                                                                | Danuétas: Na servet                                                                   |          | e c                                                                                                    |
| http://127.0.0.1:8069 [zen                                               | .aj                                                                                                    |                                                                                                    |                    |             |                       |                                                                                                    |                                                                | Requeres: No request                                                                  |          |                                                                                                    |

# Confirmation de la vente

| T Tiny ERP                                                                                            |                            |
|----------------------------------------------------------------------------------------------------|----------------------------|
|                                                                                                    | _ B 🔀                      |
| Eichier Utilisateur Formulaire Options Plugins Aide                                                   |                            |
| Nouveau Encedistrer Supprimer Rechercher Revenir Avancer Autre vue Action Imprimer Attachement Fermer |                            |
| Menu Commandes client                                                                                 |                            |
| Commande client Description : VE/031 Expédié : D Pavé :                                               | lmprimer la commande       |
| Autres informations                                                                                   | Eaire les factures         |
| Historique Date de commande : 30/10/2007                                                              |                            |
| Partenaire : Régulier Adresse de commande : 22100 COMO                                                | Ajouter ligne de livraison |
| Adresse de facturation : 22100 COMO                                                                   |                            |
| Tarif : Magasin 🗋 🧼 Centre profit/coût :                                                              | la                         |
| 🖈 Lignes de commande                                                                                  | La                         |
| Description Produit Qté UDM Escompte (%) Prix unitaire Date prévue Prix net Montant                   | vente                      |
| or et ambre] B202 [or et ambre] B202 1,00 Unit 0,00 266,00 30/10/2007 266,00 266,00 266,00            | confir-                    |
|                                                                                                    |                            |
|                                                                                                    | mee, ie                    |
|                                                                                                    | prix                       |
|                                                                                                    | TTC oct                    |
|                                                                                                    | 110 651                    |
|                                                                                                    | calculé.                   |
|                                                                                                    |                            |
| Montant hors-taxes : 266.00 Taxes : 53.20 Total : 319.20                                              |                            |
| État : Fait                                                                                           |                            |
| No record selected Etat:                                                                              |                            |
| http://127.0.0.1:8069 [zenta] Stéfania Zanotti Requêtes: No request                                   | <b>Q</b>                   |

# La mise à jour des stocks

| Tiny ERP<br>Eichier Utilisateur For<br>Nouveau Enregi | mulaire Options E<br>] <table-cell> 😭<br/>strer Supprir</table-cell> | Plugins <u>A</u> ide<br>mer Recherch | er Revenir             | O [<br>Avancer Autr         | E ,              | き                              | r Attachem                          | ent F    | ×<br>ermer      | <b>.</b> 7                                                                                                    |
|-------------------------------------------------------|----------------------------------------------------------------------|--------------------------------------|------------------------|-----------------------------|------------------|--------------------------------|-------------------------------------|----------|-----------------|----------------------------------------------------------------------------------------------------|
| Commande client<br>Autres informations<br>Historique  | Historique factur                                                    | res<br>Type N                        | luméro de facture      | Date de facturation         | Partenaire       | Montant HT Mo                  | ntant total Devis                   | 58       | État            | <ul> <li>Imprimer la command</li> <li>Faire les factures</li> <li>Ajouter ligne de livrais</li> <li>Les<br/>stocks</li> </ul> |
|                                                       | Historique expéc                                                     | ditions<br>nge                       |                        |                             |                  |                                |                                     |          | 🗑 [ 🖉 (1/1) 🥥 [ | mis à                                                                                                    |
|                                                       | Nom colisage<br>OUT:9                                                | Date de création<br>30/10/2007 14:47 | Origine<br>7:51 VE/031 | Déplacer vers le<br>Clients | lieu Déplacer vi | ers l'adresse État<br>10 Pas i | de la facture Éta<br>de facture Fai | at<br>it |                 | Jour                                                                                                    |
| No record selected                                    | M                                                                    |                                      |                        |                             |                  | Etat:                          |                                     |          |                 |                                                                                                    |
| http//127.0.0.1:8069 [zen                             | ta]                                                                  |                                      | -                      |                             |                  |                                | Requêtes: No re                     | equest   |                 | ٩                                                                                                    |

## L'ordre de réapprovisionnement

| T Tiny E    | х <b>Р</b>                       |                                     |                                 |                     |                                |                                    |                               |   |
|-------------|----------------------------------|-------------------------------------|---------------------------------|---------------------|--------------------------------|------------------------------------|-------------------------------|---|
| Eichier U   | tilisateur For <u>m</u> ulaire Q | otions <u>P</u> lugins <u>A</u> ide |                                 |                     |                                |                                    |                               |   |
| D<br>Nouvea | u Enregistrer                    | Supprimer Rec                       | 🔄 🧿 🌍<br>chercher Revenir Avanc | er Autre vue        | Action                         | Imprimer Attache                   | ) ×<br>ement Fermer           |   |
| Menu Lig    | nes d'approvisionnem             | ent                                 |                                 |                     |                                |                                    |                               |   |
| Nom         | Produit                          | Quantité U                          | JDM Date prévue Mé              | thode d'appro. État | Date ma                        | agasin Dernière erreur             | ,                             |   |
| VE/031      | [or et ambre] E                  | 3202 1,00 V                         | Jnit 30/10/2007 Sui             | commande Confirmé   | 19/03/20                       | 107                                |                               |   |
|             |                                  |                                     |                                 | Su<br>ore<br>réa    | \<br>dre de<br>appro<br>itomat | une vente<br>visionner<br>tiquemen | e un<br>ment est<br>it généré |   |
| Record: 1 / | 1 - Editing document (id: 1      | 2)                                  |                                 |                     | Etat:                          |                                    |                               |   |
| http//127.0 | 0.1:8069 [zenta]                 |                                     |                                 |                     |                                | Requêtes: N                        | o request                     | A |

Le processus de réapprovisionnement :

- On lit la date de fabrication présente sur l'étiquette et on décide ou non de lancer l'ordre de réapprovisionnement ;
- Si l'ordre est lancé, on fabrique le bijou dès que les composants et matières premières sont pesés ou comptés ;
- On calcule le prix de vente en intégrant le coût des composants, des matières premières et de la main d'œuvre ;
- On étiquette le produit ;
- On inscrit le descriptif du bijou, sa composition et son prix dans le petit carnet ;
- On rentre le bijou en magasin pour le rendre disponible à la vente.

#### Le processus de réappro Zenta dans Tiny Erp

- Dans la vue « Approvisionnement non programmé », on lance le réapprovisionnement si la durée de stockage est considérée correcte ;
- Dans la vue « Ordre de fabrication à produire», si l'ordre de réappro est lancé, on lance l'ordre de fabrication dès que les composants et matières premières sont pesés ou comptés ;
- Dans la vue « Composants de la nomenclature », on corrige éventuellement les quantités des composants et matières premières ; on modifie éventuellement le temps d'assemblage ;
- Dans la vue « Produit », on affiche la structure de coût du produit, on saisit le prix standard ;
- Dans la vue « Ordre de fabrication à produire », on déclare la production terminée ;

# DÉMONSTRATION

## L'ordre de réapprovisionnement

| T Tiny E                    | RP                                                            |                 |                                                                                       |  |
|-----------------------------|---------------------------------------------------------------|-----------------|---------------------------------------------------------------------------------------|--|
| Eichier U                   | tilisateur For <u>m</u> ulaire <u>O</u> ptions <u>P</u> lugin | ns <u>A</u> ide |                                                                                       |  |
| D<br>Nouvea                 | u Enregistrer Supprimer                                       | Rechercher R    | Cevenir Avancer Autre vue Action Imprimer Attachement Fermer                          |  |
| Menu Lig                    | gnes d'approvisionnement                                      |                 |                                                                                       |  |
| Nom                         | Produit Quant                                                 | tité UDM        | Date prévue Méthode d'appro. État Date magasin Dernière erreur                        |  |
| VE/031                      | [or et ambre] B202                                            | 1,00 Unit       | 30/10/2007 Sur commande Confirmé 19/03/2007                                           |  |
|                             |                                                               |                 |                                                                                       |  |
|                             |                                                               |                 | La date de dernière<br>entrée magasin permet<br>de connaître la durée de<br>stockage. |  |
| Record: 1 /<br>http//127.0. | 1 - Editing document (id: 12)<br>0.1:8069 [zenta]             |                 | Etat:<br>Requêtes: No request                                                         |  |

#### Lancement du réapprovisionnement

| T Tiny ERP                 |                                                         |              |                |                      |                         | - 7 🛛           |
|----------------------------|---------------------------------------------------------|--------------|----------------|----------------------|-------------------------|-----------------|
| Eichier Utilisateur f      | Formulaire Options <u>P</u> lugins <u>A</u> ide         |              |                |                      |                         |                 |
| D<br>Nouveau Enre          | agistrer Supprimer Rechercher Revenir Avancer Autre vue |              | 🍘<br>Action Ir | Attachement          | ★<br>Fermer             |                 |
| Menu Lignes d'app          | rovisionnement                                          |              |                |                      |                         |                 |
| Information général        | 9                                                       |              |                |                      |                         |                 |
| Nom :                      | VE/031                                                  |              |                |                      |                         |                 |
| Priorité :                 | Normal                                                  | •            | Date prévue :  | 30/10/2007           | €,                      |                 |
| Méthode d'appro. :         | Sur commande                                            | •            | Date fermée :  |                      | ⊕ <b>,</b>              |                 |
| Quantité :                 | 1.00                                                    | *<br>*       | UDM :          | Unit                 |                         | 0 🧼             |
| Produit :                  | [or et ambre] B202                                      |              | Lieu :         | Magasin              |                         |                 |
| Origine :                  | VE/031                                                  |              | Réservation :  | SO:VE/031            |                         | D 🧼             |
| Dernière erreur :          |                                                         |              |                |                      |                         |                 |
| Propriétés                 |                                                         | ~            | loncon         | hant du              |                         |                 |
|                            |                                                         | e I          | ancen          |                      |                         | Ajouter Enlever |
|                            | Nom Composition de propriétés Groupe de propriété ré    | éa           | pprovi         | sionnement           | t génère un             |                 |
|                            | $\sim$                                                  | $\mathbf{r}$ | Iro do         | fabrication          | car les                 |                 |
| Propriétés :               |                                                         | 10           |                |                      |                         |                 |
|                            | р                                                       | ro           | duits fi       | nis sont à «         | « Produire »            |                 |
|                            |                                                         |              |                |                      | 1                       |                 |
|                            |                                                         |              |                |                      |                         |                 |
| État du document           |                                                         |              |                |                      | <b>\</b>                |                 |
| État :                     | Confirmé                                                | -            |                | Lan                  | cer l'approvisionnement |                 |
| Record: 1 / 1 - Editing of | Jocument (id: 12)                                       |              | Etat:          |                      |                         |                 |
| http//127.0.0.1:8069 [z    | enta]                                                   |              |                | Requêtes: No request |                         | a 🗅             |

#### Lancement des ordres de fabrication

| T Tiny ERP                   |                |                      |                   |              |                |            |             |           |                       |                |      |             | X |
|------------------------------|----------------|----------------------|-------------------|--------------|----------------|------------|-------------|-----------|-----------------------|----------------|------|-------------|---|
| Eichier Utilisateur Forn     | ulaire Options | <u>Plugins A</u> ide |                   |              |                |            |             |           |                       |                |      |             |   |
| Nouveau Enregis              | strer Suppri   | mer Reche            | ) 🤆<br>rcher Reve | enir Avancer | E<br>Autre vue | Action     | E<br>Imprim | er (      | Attachement Fe        | ×<br>rmer      |      |             |   |
| Menu Ordres de produ         | uction         |                      |                   |              |                |            |             |           |                       |                |      |             |   |
| Général                      | Nom :          | MO/00020             |                   |              |                |            |             |           |                       |                |      |             |   |
| Matériels planifiés          | Date prévue :  | 29/10/2007           |                   | Ð,           |                |            | P           | riorité : | Normal                |                |      | •           |   |
| Centres de travail           | Produit :      | [or et ambre] B      | 202               |              |                | D 🧼        | Qté pro     | oduite :  | 1.00                  |                |      | * -         |   |
| Autres informations          | UDM produit :  | Unit                 |                   |              |                | -<br>      | Nomenc      | lature :  | B202                  |                |      | C 🧼         |   |
|                              | Lieu source :  | Production           |                   |              |                |            | Lieu destir | nation :  | Magasin               |                |      |             |   |
|                              | X Mouvements   |                      |                   |              |                |            |             |           | Ŭ                     |                |      | 🕞 (_/0) 🕤 🔳 |   |
|                              | Produit        | Quantité             | UDM               | Code UL      | Lieu           | Lieu dest. | Lot         |           | Date création         | Date prévue Ét | at   |             |   |
|                              |                |                      |                   |              |                |            |             |           |                       |                |      |             |   |
|                              |                |                      |                   |              |                |            |             |           |                       |                |      |             |   |
|                              |                |                      |                   |              |                |            |             |           |                       |                |      |             |   |
|                              |                |                      |                   |              |                |            |             |           |                       |                |      |             |   |
|                              |                |                      |                   |              |                |            |             |           |                       |                |      |             |   |
|                              |                |                      |                   |              |                |            |             |           |                       |                |      |             |   |
|                              |                |                      |                   |              |                |            |             |           |                       |                |      |             |   |
|                              |                |                      |                   |              |                |            |             |           |                       |                |      |             |   |
|                              |                |                      |                   |              |                |            |             |           |                       |                |      |             |   |
|                              |                |                      |                   |              |                |            |             |           |                       |                |      |             |   |
|                              | État :         | Prêt à produire      |                   |              |                | -          |             | Co        | ommencer la productio | in             | Annu | ler         |   |
| Record: 1 / 1 - Editing docu | ment (id: 12)  |                      |                   |              |                | Eta        | at:         |           |                       |                |      |             |   |
| http//127.0.0.1:8069 [zent-  | 3]             |                      | 1                 |              |                |            |             | Requé     | êtes: No request      |                |      | <b>a</b> [  | 3 |

### Mise à jour de la nomenclature

| T Tiny ERP                   |                           |                      |                          |                         |                     |                    | - 7 🛛                            |
|------------------------------|---------------------------|----------------------|--------------------------|-------------------------|---------------------|--------------------|----------------------------------|
| Eichier Utilisateur Form     | ulaire Options Plugins A  | ide                  |                          |                         |                     |                    |                                  |
| Nouveau Enregis              | trer Supprimer            | Rechercher Revenir   | O E<br>Avancer Autre vul | Action Im               | primer Attachement  | <b>×</b><br>Fermer |                                  |
| Menu Ordres de produ         | uction Nomenclature       |                      |                          |                         |                     |                    |                                  |
| Information générale         | Information générale      |                      |                          |                         |                     |                    | 📇 Nomenclature                   |
| Révisions                    | Nom :                     | B202                 |                          | Code :                  |                     |                    | a Architecture des nomenclatures |
| Propriétés                   | Produit :                 | [or et ambre] B202   |                          | UDM de production :     | Unit                | 0 🔶                |                                  |
|                              | Qté produit :             | 1.00                 |                          | Routage :               | MANUFACTURE90-22.5  | 0                  |                                  |
|                              | Tγpe de nomenclature :    | Nomenclature normale | -<br>-                   |                         | *                   |                    |                                  |
|                              | X Structure de nomenclati | ure                  |                          |                         |                     | 😭 🔇 (2/2) 🕤 🔳      |                                  |
|                              | Nom Code                  | Produit              | Qté produit UDM de p     | roduction Valide depuis | Valide jusqu'à      |                    |                                  |
|                              | AMBRE                     | [Ambre] AMBRE        | 13,30 GR                 |                         |                     |                    |                                  |
|                              | OR                        | [Or] OR              | 6,90 GR                  |                         | /                   |                    |                                  |
|                              |                           |                      |                          |                         |                     |                    |                                  |
|                              |                           |                      |                          |                         |                     |                    |                                  |
|                              |                           |                      |                          |                         |                     |                    |                                  |
|                              | On peu                    | t mettre à j         | our la                   |                         |                     |                    |                                  |
|                              | auontitá                  | ,<br>doc.comr        | oconto                   |                         |                     |                    |                                  |
|                              | quantite                  | e des comp           | $\nu$ usants             |                         |                     |                    |                                  |
|                              | et matiè                  | ère premièi          | e. On 🗡                  |                         |                     |                    |                                  |
|                              | nout ma                   | adifiar la ta        | <u>mno</u>               |                         |                     |                    |                                  |
|                              | peut mo                   |                      | mps                      |                         |                     |                    |                                  |
|                              | damme                     | _                    |                          |                         |                     |                    |                                  |
| Record: 1 / 1 - Editing docu | ment (id: 16)             | -                    |                          | Etat:                   |                     |                    |                                  |
| http//127.0.0.1:8069 [zenta  | 3]                        | <b>1</b>             |                          |                         | Requêtes: No reques | t                  | <b>A</b>                         |

# Calcul du coût de production direct

| 🚮 A do be    | e Reader - [tmptyoqv8.pdf]                     |                               |                     |                |                              |                  | ⊐ × |
|--------------|------------------------------------------------|-------------------------------|---------------------|----------------|------------------------------|------------------|-----|
| 🗾 Fichier    | r Edition Affichage Document Outils Fenêtre ?  |                               |                     |                |                              | -                | а×  |
|              | 🖥 Enregistrer une copie 🚔 🚷 🏟 Rechercher 🛛 🕙 🕽 | Sélectionner 📷 🔍 🛛 🚺 💽 154% 🔻 | 📀 📑 🕂 🕜 Aide 🕶 📑    | Secherche Web  |                              | Adobe Reader     | 7.0 |
| Pages        | Coût de production direct.                     | Product Cost S<br>B202        | Structur            | e              |                              |                  |     |
|              | Product name                                   | Product supplier              | Product<br>quantity | Product<br>uom | Product<br>Standard<br>Price | Total<br>product |     |
|              | AMBRE                                          |                               | 13.3                | GR             | 1.50                         | 19.95            |     |
|              | OR                                             |                               | 6.9                 | GR             | 13.00                        | 89.7             |     |
| èces jointes | SUBTOTAL :                                     | (for 1 products)              |                     |                | 109.65                       | 0.00             |     |
| - Bill       | Workcenter name                                |                               |                     |                | Cycles Cost                  | Hours Cost       |     |
| Itaires      | MANUFACTURE90-22.5                             |                               |                     |                | 0.0                          | 22.5             |     |
| Commer       | SUBTOTAL :                                     | (for 1 products)              |                     |                |                              | 22.50            |     |
|              | TOTAL :                                        | (for 1 products)              |                     |                | 132.15                       | 22.50            | ~   |
|              |                                                | 1 sur 2                       | O O                 |                |                              |                  |     |

# Mise à jour de la fiche produit

| T Tiny ERP                         |                                  |                                           |                       |                      | - 7                            |
|------------------------------------|----------------------------------|-------------------------------------------|-----------------------|----------------------|--------------------------------|
| Eichier Utilisateur Formulaire     | Options Plugins Aide             |                                           |                       |                      |                                |
| Nouveau Enregistrer                | Supprimer Rechercher Re          | O (€) (€) (€) (€) (€) (€) (€) (€) (€) (€) | Action Imprime        | r Attachement Fermer |                                |
| Menu Ordres de production          | Catégories des produits Produits |                                           |                       |                      |                                |
| Information                        | Méthode d'appro. : Produire      | <b>•</b>                                  | Actif :               |                      | 📇 Stocks prévisionnels         |
| Approvisionnement (jours)          | Délai d'appro. : 0.00            |                                           | Peut être vendu :     |                      | 📇 Localisation des produits    |
| Descriptions                       | Délai de fabrication : 1.00      | •                                         | Peut être acheté :    |                      | 📇 Structure de coût du produit |
| Unité logistique                   | Garantie (mois) : 0.00           | <b>•</b>                                  | Produit louable :     |                      |                                |
| Propriétés                         | Prix Magasin : 319.20            | *<br>*                                    | Prix standard :       | 133.00               | Dérifier EAN13                 |
|                                    | Unité secondaire : Unit          |                                           | Coeff UM -> US :      | 1.00                 | 🕸 Détail cde fourn.            |
|                                    | Méthode de coût : Prix stantard  | <b>▼</b>                                  | Poids :               | 0.00                 | 🕸 Point de commande entrepôt   |
|                                    | 🛠 Infos partenaire               |                                           |                       | 🗋 🧼 🔐 🕓 (1/1) 📀 🔳    | 200 Détail cde client          |
|                                    | Seq Partenaire Délai             | de livraison Quantité minimale Référence  | produit du partenaire |                      | Seles Orders hu Broducto       |
|                                    | Ettore Zanotti Orafo 1           | 1                                         |                       |                      | ales orders by Products        |
|                                    |                                  | $\backslash$                              |                       | /                    |                                |
|                                    |                                  |                                           |                       | /                    |                                |
|                                    |                                  | ∖ Saisie du coût                          | t de proc             | duction direct       |                                |
|                                    |                                  |                                           |                       |                      |                                |
|                                    |                                  | 'et calcul du pr                          | ix de ve              | nte magasin          |                                |
|                                    |                                  | -                                         |                       | -                    |                                |
|                                    |                                  |                                           |                       |                      |                                |
|                                    |                                  |                                           |                       |                      |                                |
|                                    |                                  |                                           |                       |                      |                                |
|                                    |                                  |                                           |                       |                      |                                |
| Record: 1 / 2 - Editing document ( | id: 5)                           |                                           | Etat: Document save   | ed !                 |                                |
| http//127.0.0.1:8069 [zenta]       |                                  |                                           |                       | Requêtes: No request | A                              |

# Fin de la production et mise à jour des stocks

| <b>P T</b> ' <b>FD</b> |                                                                                                    |                 |            |              |              |                  |                |                |                      |                    |      |
|------------------------|----------------------------------------------------------------------------------------------------|-----------------|------------|--------------|--------------|------------------|----------------|----------------|----------------------|--------------------|------|
| Eichier Util           | r<br>isateur Formulaire                                                                                         | Optiops Plugips | Aide       |              |              |                  |                |                |                      |                    |      |
| Nouveau                | Enregistrer                                                                                                    | Supprimer       | Rechercher | C<br>Revenir | )<br>Avancer | E<br>Autre vue   | Action         | Limprimer      | Attachement          | <b>×</b><br>Fermer |      |
| Menu Cate              | égories des produi                                                                                              | ts Produits     |            |              |              |                  |                |                |                      |                    |      |
| Code                   |                                                                                                    | Nom             | Variantes  | Quantité di  | sponible St  | ock virtuel Prix | x Magasin List | e de prix Prix | standard État        |                    |      |
| or et ambre            | 1                                                                                                    | B202            |            |              | 1,00         | 1,00             | 319,20         | 1,00           | 133,00               |                    |      |
| or ambre et            | t fermeture standa                                                                                              | rd B203         |            |              | 1,00         | 1,00             | 261,60         | 1,00           | 109,00               |                    |      |
|                        |                                                                                                    |                 |            |              |              |                  |                |                |                      |                    |      |
|                        |                                                                                                    |                 |            |              |              |                  |                |                |                      |                    |      |
|                        |                                                                                                    |                 |            |              |              |                  |                |                |                      |                    |      |
|                        |                                                                                                    |                 |            |              |              |                  |                |                |                      |                    |      |
|                        |                                                                                                    |                 |            |              |              |                  |                |                |                      |                    |      |
|                        |                                                                                                    |                 |            |              |              |                  |                |                |                      |                    |      |
|                        |                                                                                                    |                 |            |              |              |                  |                |                |                      |                    |      |
|                        |                                                                                                    |                 |            |              |              |                  |                |                |                      |                    |      |
|                        |                                                                                                    |                 |            |              |              |                  |                |                |                      |                    |      |
|                        |                                                                                                    |                 |            |              |              |                  |                |                |                      |                    |      |
|                        |                                                                                                    |                 |            |              |              |                  |                |                |                      |                    |      |
|                        |                                                                                                    |                 |            |              |              |                  |                |                |                      |                    |      |
|                        |                                                                                                    |                 |            |              |              |                  |                |                |                      |                    |      |
|                        |                                                                                                    |                 |            |              |              |                  |                |                |                      |                    |      |
|                        |                                                                                                    |                 |            |              |              |                  |                |                |                      |                    |      |
|                        |                                                                                                    |                 |            |              |              |                  |                |                |                      |                    |      |
|                        |                                                                                                    |                 |            |              |              |                  |                |                |                      |                    |      |
|                        |                                                                                                    |                 |            |              |              |                  |                |                |                      |                    |      |
|                        |                                                                                                    |                 |            |              |              |                  |                |                |                      |                    |      |
|                        | e la companya de la companya de la companya de la companya de la companya de la companya de la companya de la c | 1.5             |            |              |              |                  |                |                |                      |                    | <br> |
| Record: 1/2            | - Ealting document (i                                                                                           | 0:5)            |            |              |              |                  | Etat:          |                |                      |                    |      |
| http//127.0.0          | .1:8069 [zenta]                                                                                                 |                 |            |              |              |                  |                | F              | Requetes: No request |                    | 9    |

□ Le processus de création d'un nouveau bijou :

- On fabrique le bijou dès que les composants et matières premières sont pesés ou comptés ;
- On calcule le prix de vente en intégrant le coût des composants, des matières premières et de la main d'œuvre ;
- On étiquette le produit ;
- On inscrit le descriptif du bijou, sa composition et son prix dans le petit carnet ;
- On rentre le bijou en magasin pour le rendre disponible à la vente.

#### Le processus de création Zenta dans Tiny Erp

- On fabrique le bijou dès que les composants et matières premières sont pesés ou comptés ;
- Dans la vue « Composants de la nomenclature », on crée le produit, on inscrit les quantités des composants et matières premières ; on associe une gamme d'assemblage ;
- Dans la vue « Produit », on affiche la structure de coût du produit, on saisit le prix standard ; on attache la photographie du bijou ;
- Dans la vue « Réception de la marchandise », on entre le bijou dans le stock magasin pour le rendre disponible à la vente.

# DÉMONSTRATION

## La création de la fiche produit

| Tiny ERP                            |                      |                              |               |                |                       |                      |              |         | _ 2 ×                          |
|-------------------------------------|----------------------|------------------------------|---------------|----------------|-----------------------|----------------------|--------------|---------|--------------------------------|
| Eichier Utilisateur Formulaire      | Options Plugins Aid  | e 🍳 🧿<br>Rechercher Revenir  | ()<br>Avancer | E<br>Autre vue | Action Imp            | rimer Attachem       | ent Fermer   |         |                                |
| Menu Catégories des produ           | its Produits Liste d | e colisage Produits          |               |                |                       |                      |              |         |                                |
| Information                         | Nom :                | B102                         |               | Þ              | Code :                | chaines or et perles | 3            |         | 📇 Stocks prévisionnels         |
| Approvisionnement (jours)           | Variantes :          |                              |               |                | EAN13 :               |                      |              |         | 📇 Localisation des produits    |
| Descriptions                        | Catégorie :          | Bijoux / Bracelet / Avec des | perles        | D 🧼            | Type de produit :     | Produit stockable    |              | -       | 📇 Structure de coût du produit |
| Propriétés                          | Volume :             | 0.00                         |               | •              | Méthode d'appro. :    | Commander            |              | -       | Sa Vérifier EAN13              |
|                                     | État :               |                              |               | •              | UDM défaut :          | Unit                 | <b>►</b>     |         |                                |
|                                     | UDM d'achat :        | Unit                         |               | - 🔶            | Responsable produit : |                      |              |         | 20 Détail cde fourn.           |
|                                     |                      |                              |               |                |                       |                      | Ajouter      | Enlever | 80 Point de commande entrepôt  |
|                                     |                      | Nom de la taxe               | Montant       | Type d         | e taxe                |                      |              |         | 🕸 Détail cde client            |
|                                     |                      | IVA su fatture emesse(20.0   | %) 0,200      | 0 Pource       |                       |                      |              |         | 🕸 Sales Orders by Products     |
|                                     |                      |                              | T Tiny ERP    | - Attache      | ement                 |                      | $\backslash$ |         |                                |
|                                     |                      |                              |               |                | B102.jpg              | BIU                  | . `          | · .     |                                |
|                                     |                      |                              |               |                |                       |                      | Le           | s val   | eurs par                       |
|                                     | Taxes du produit :   |                              |               |                |                       |                      | dé           | faut    | limitent les                   |
|                                     |                      |                              |               |                |                       |                      |              |         | Onnout                         |
|                                     |                      |                              |               |                | for and               |                      | Sal          | sies.   | . On peul                      |
|                                     |                      |                              |               | (Landa         | and and               |                      | — att        | ache    | er des                         |
|                                     |                      |                              |               | No.            | · ·                   |                      | ala          |         |                                |
|                                     |                      |                              |               | -              | 2C                    |                      | do           | cume    | ents a la                      |
| Record: 1 / 4 - Editing document (i | id: 4)               |                              |               |                | õ                     |                      | fic          | ne pr   | roduit                         |
| nttp//127.0.0.1:8069 [zenta]        |                      |                              |               |                |                       | Nor                  | request      | 10 01   |                                |
| 🐉 démarrer 🔰 🎯                      | 0 🕹 🥖 💺 🔡            | 84.3 (8) € T . T             |               | 6              | Document1 - Microsof  | Microsoft PowerPo    | int          | FR 🤇    | 📏 💵 🕹 🔂 🕲 👥 🅠 🗞 😂 15:27        |

## L'entrée en stock magasin

| T Tiny ERP                  |                            |                   |                |                  |               |       |                         |                      |                    |             |      |                      |
|-----------------------------|----------------------------|-------------------|----------------|------------------|---------------|-------|-------------------------|----------------------|--------------------|-------------|------|----------------------|
| Eichier Utilisateur Form    | ulaire Options Plugins Aid | e                 |                |                  |               |       |                         |                      |                    |             |      |                      |
| Nouveau Enregis             | trer Supprimer R           | (a)<br>Rechercher | G<br>Revenir , | O<br>Avancer Aut | E)<br>tre vue | , [   | 🍅 📇<br>Action Imprime   | er Attachement       | <b>×</b><br>Fermer |             |      |                      |
| Menu Catégories des         | produits Produits Liste de | e colisage        |                |                  |               |       |                         |                      |                    |             |      |                      |
| Information générale        | Nom colisage :             | IN:5              |                |                  |               |       | Date de création :      | 30/10/2007 15:24:37  | Ð,                 |             |      | 📇 Liste de colisage  |
| Notes                       | Type d'envoi :             | Réception de      | marchandises   |                  |               | -     | Méthode de livraison :  | Livraison directe    |                    |             | -    | 📇 Ordre de livraison |
| Autres informations         | État de la facture :       | Pas de facture    |                |                  |               | -     | Déplacer vers le lieu : |                      |                    | D           | •    |                      |
|                             | Zone origine :             | Production        |                |                  | n             | -     | Zone destination :      | Magasin              |                    | n           | -    | Collsage retour      |
|                             | Dénlacer vers l'adresse :  |                   |                |                  |               |       | Transnorteur            |                      |                    |             | (a)  | Créer facture        |
|                             | Poids :                    | 0.00              |                |                  |               |       | Volume :                | 0.00                 |                    |             | -    |                      |
|                             | X Mouvements               |                   |                |                  |               | Ľ     |                         |                      |                    | 🕒 (1/1) 🕞   | Ē    |                      |
|                             | Produit                    | Quantité          | UDM            | Code UL          |               | Lieu  | Lieu dest.              | Lot Date             | e création         | Date prévue | Éta  |                      |
|                             | [chaines or et perles] B1  | 02 1,00           | Unit           |                  |               | Produ | ction Magasin           | PICK:IN:5 30/1       | 10/2007 15:24:49   | 30/10/2007  | Fait |                      |
|                             |                            |                   |                |                  |               |       |                         |                      |                    |             |      |                      |
|                             |                            |                   |                |                  |               |       |                         |                      |                    |             |      |                      |
|                             |                            |                   |                |                  |               |       |                         |                      |                    |             |      |                      |
|                             |                            |                   |                |                  |               |       |                         |                      |                    |             |      |                      |
|                             |                            |                   |                |                  |               |       |                         |                      |                    |             |      |                      |
|                             |                            |                   |                |                  |               |       |                         |                      |                    |             |      |                      |
|                             |                            |                   |                |                  |               |       |                         |                      |                    |             |      |                      |
|                             | •                          |                   |                |                  |               |       |                         |                      |                    |             | • •  |                      |
|                             |                            |                   |                |                  |               |       |                         | Diviser les lignes   | s de mouvement e   | n deux      |      |                      |
|                             | État : Fait                |                   |                |                  |               |       |                         |                      |                    | ~           |      |                      |
| Record: _ / 4 - New docume  | ent                        |                   |                |                  |               |       | Etat:                   |                      |                    |             |      |                      |
| http//127.0.0.1:8069 [zenta | a]                         |                   | -              | i                |               |       |                         | Requêtes: No request |                    |             |      | A 1                  |

# Vérification de la mise à jour des stocks

| Tiny FDD                                 |                  |                              |                 |                            |                 |                 |             |
|------------------------------------------|------------------|------------------------------|-----------------|----------------------------|-----------------|-----------------|-------------|
| Fichier Utilisateur Formulaire Options   | Pluains Aide     |                              |                 |                            |                 |                 |             |
| Nouveau Enregistrer Suppri               | mer Rechercher F | (S) (S)<br>Revenir Avancer A | E<br>Autre vue  | <ul> <li>Action</li> </ul> | Imprimer        | Attachement     | ×<br>Fermer |
| Menu Catégories des produits Produi      | its Produits     |                              |                 |                            |                 |                 |             |
| Code                                     | Nom Variante     | s Quantité disponible        | Stock virtuel F | ⊃rix Magasin               | Liste de prix l | Prix standard   | État        |
| chaines or et perles                     | B102             | 1,00                         | ) 1,00          | 182,40                     | 1,00            | 76,00           |             |
| rigido con 1 perla                       | B103             | 1,00                         | ) 1,00          | 256,80                     | 1,00            | 107,00          |             |
| or perles et rondelle de nacre au centre | e B104           | 1,00                         | ) 1,00          | 129,60                     | 1,00            | 54,00           |             |
| rigido con ch madreparla                 | B105             | 1,00                         | ) 1,00          | 415,20                     | 1,00            | 173,00          |             |
|                                          |                  |                              |                 |                            |                 |                 |             |
|                                          |                  |                              |                 |                            |                 |                 |             |
|                                          |                  |                              |                 |                            |                 |                 |             |
|                                          |                  |                              |                 |                            |                 |                 |             |
|                                          |                  | Loc stock                    | - cont          | à                          |                 |                 |             |
|                                          |                  | LE2 2100K                    | 5 5011          | a                          |                 |                 |             |
|                                          |                  | iour                         |                 |                            |                 |                 |             |
|                                          |                  | jour                         |                 |                            |                 |                 |             |
|                                          |                  |                              |                 |                            |                 |                 |             |
|                                          |                  |                              |                 |                            |                 |                 |             |
|                                          |                  |                              |                 |                            |                 |                 |             |
|                                          |                  |                              |                 |                            |                 |                 |             |
|                                          |                  |                              |                 |                            |                 |                 |             |
|                                          |                  |                              |                 |                            |                 |                 |             |
|                                          |                  |                              |                 |                            |                 |                 |             |
|                                          |                  |                              |                 |                            |                 |                 |             |
|                                          |                  |                              |                 |                            |                 |                 |             |
|                                          |                  |                              |                 |                            |                 |                 |             |
| Record: 1 / 4 - Editing document (id: 4) |                  |                              |                 | Etat:                      |                 |                 |             |
| http//127.0.0.1:8069 [zenta]             |                  | -                            |                 |                            | Requé           | Stes: No reques | st          |

#### Comment adapter le progiciel ?

- Le paramétrage des règles de gestion ;
- Le paramétrage de la société, des utilisateurs et des droits d'accès ;
- Le paramétrage des classes ;
- Le paramétrage des vues et des menus;
- Le paramétrage des workflows ;
- Les autres paramétrages possibles.
- La modification des programmes ;

#### Le paramétrage

- Tiny ERP propose une interface d'administration qui permet de gérer :
  - La société, le plan de comptes, les catégories de partenaires ;
  - Les utilisateurs, les groupes, les droits d'accès et le contrôle des accès ;
  - Les classes ;
  - Les vues et les menus ;
  - Les workflows ;
  - La numérotation des documents ;
  - Les états ;
  - Les modules installés.

#### Le paramétrage des règles de gestion

- Celui-ci peut être effectué par l'utilisateur final, dans les vues, grâce à l'utilisation des valeurs par défaut.
- Exemple pour les produits :
  - une matière première ou un composant peut être géré au gramme, à l'unité etc, cela dépend en général de sa catégorie ;
  - un produit peut être fabriqué ou acheté ;
- Celui-ci peut être effectué dans chaque module.
- □ Exemple pour les listes de prix :
  - Définition de la méthode de calcul du prix de vente à partir du prix standard.

# DÉMONSTRATION

# La définition des valeurs par défaut

| Tiny ERP<br>Eichier Utilisateur Formulaire                                                                              | Options Plugins Aide                                                                                                    | cher Revenir A                                                       | o E<br>Avancer Autre vue                                                                                                    | ون کې کې کې کې کې کې کې کې کې کې کې کې کې                                                                     | Attachement Fer    | ×                                                                     |                                                                                                    |
|----------------------------------------------------------------------------------------------------|----------------------------------------------------------------------------------------------------|----------------------------------------------------------------------|----------------------------------------------------------------------------------------------------|----------------------------------------------------------------------------------------------------|--------------------|-----------------------------------------------------------------------|----------------------------------------------------------------------------------------------------|
| Menu Catégories des produ<br>Information<br>Approvisionnement (jours)<br>Descriptions<br>Unité logistique<br>Propriétés | its Produits Produits<br>Méthode d'appro. : □ro<br>Délai d'appro. : 0.0<br>Délai de fabrication : 1.0<br>Garantie (mois) : 0.0<br>Prix Magasin : 182<br>Unité secondaire : Uni<br>Méthode de coût : Priz<br>X Infos partenaire<br>Seq Partenaire<br>internaire | oduire<br>10<br>10<br>2.40<br>it<br>x standard<br>Délai de livraison | Image: CRP, cible de la pr         Nom du champ:         Pomaine:         product g         Valeur par défaut:         produce         Valeur applicable pour:         © seulement pour         Valeur applicable si:         Image: Categid = 10 | Actif :<br>Peut être vendu :<br>éférence du champ<br>d'appro.<br>roctori<br>vous pour jou<br>Agnule<br>Agnule | s les utilisateur  | La méth<br>d'approv<br>« Produi<br>définie p<br>et par ca<br>produit. | <ul> <li>Stocks prévisionnels</li> <li>Localisation des produits</li> <li>Structure de coût du produit</li> <li>Vérifier EAN13</li> <li>Détail cde fourn.</li> <li>Point de commande entrepôt</li> <li>Détail cde client</li> <li>Sales Orders by Products</li> <li>Ode</li> <li>visionnement</li> <li>re » peut être</li> <li>par utilisateur</li> <li>atégorie de</li> </ul> |
| http://127.0.0.1:8069 [zenta]                                                                                           |                                                                                                    |                                                                      | _                                                                                                    | Re                                                                                                    | quêtes: No request |                                                                       | <u></u>                                                                                                    |

# Le calcul du prix de vente

| T Tiny ERP - Lien -   | Lignes du tarif                        |       |          |                  |   |              |        |   |          |
|-----------------------|----------------------------------------|-------|----------|------------------|---|--------------|--------|---|----------|
| Description détail de | e tarif                                |       |          |                  |   |              |        |   |          |
| Nom :                 | Magasin                                |       |          |                  |   |              |        |   |          |
| Produit :             |                                        | ۵     | 9        | Produit modèle : |   |              |        | ۵ | •        |
| Catégorie de prix :   |                                        |       | 9        |                  |   |              |        |   |          |
| Quantité min. :       | 1                                      |       | <b>^</b> | Priorité :       | 5 |              |        |   | <b>•</b> |
| Calcul du prix        |                                        |       |          |                  |   |              |        |   |          |
| Basé sur :            | Cost Price                             |       | •        | Tarif de base :  |   |              |        | D | •        |
| Nouveau prix =        | Prix de base *                         | (1-   | -1.      | .00              | • | ) +          | 0.00   |   | •        |
| Méthode d'arrondi     | : 0.00 🗘 Marg                          | e Min | : 0.0    | 00               | • | Marge Max. : | 0.00   |   | +        |
|                       |                                        |       |          |                  |   |              |        |   |          |
|                       | Le prix de vente H<br>du prix standard | IT e  | st ic    | i le double      |   |              |        |   |          |
|                       |                                        |       |          |                  |   |              | Eermer |   | ler      |

Le paramétrage de la société des utilisateurs et des droits d'accès

- □ Il s'effectue dans l'interface d'administration du PGI.
- Exemple pour la société et le plan compte :
  - On utilise le menu « Configuration » ;
- Exemple pour les utilisateurs et les groupes :
  - On utilise le menu « Utilisateur »
- □ Exemple pour les droits d'accès :
  - On utilise le menu « Sécurité »

# DÉMONSTRATION

#### Le paramétrage de la société

| T Tiny ERP                         |                           |                   |                |        |                                                                                                    |                     |             |  |   |
|------------------------------------|---------------------------|-------------------|----------------|--------|----------------------------------------------------------------------------------------------------|---------------------|-------------|--|---|
| Eichier Utilisateur Formulaire Opt | ions <u>P</u> lugins Aide |                   |                |        |                                                                                                    |                     |             |  |   |
| Nouveau Enregistrer                | Supprimer Rechercher R    | evenir Avancer    | E<br>Autre vue | Action | And the second second s | Attachement         | ×<br>Fermer |  |   |
| Menu                               |                           |                   |                |        |                                                                                                    |                     |             |  |   |
| 🌯 Partenaires                      | Menu                      |                   |                |        |                                                                                                    |                     |             |  |   |
| 🔗 Produits                         | 🗢 🗢 Configuration         |                   |                |        |                                                                                                    |                     |             |  |   |
| Beccources humaines                | ▼ 🎔 Base                  |                   |                |        |                                                                                                    |                     |             |  |   |
|                                    | 🔲 Définir les devises     |                   |                |        |                                                                                                    |                     |             |  |   |
| lité Finance/Comptabilité          | Définir la société prir   | cipale            |                |        |                                                                                                    |                     |             |  |   |
| 🥪 CRM & SRM                        | ▼ Sompte                  |                   |                |        |                                                                                                    |                     |             |  |   |
| 🔞 Gestion des stocks               | Choisissez un plan c      | e compte          |                |        |                                                                                                    |                     |             |  |   |
| 🗿 Gestion des achats               | Choisissez un mode        | TVA               |                |        |                                                                                                    |                     |             |  |   |
| 🐨 GPAO                             | Modifier le plan de co    | impte et mode TVA |                |        |                                                                                                    |                     |             |  |   |
| Gostian das vantas                 | Définir Année fiscale     | mpre              |                |        |                                                                                                    |                     |             |  |   |
| Cestion des ventes                 | Ajouter un journal de     | compte            |                |        |                                                                                                    |                     |             |  |   |
| Administration                     | ▶ 🗢 Partenaire            |                   |                |        |                                                                                                    |                     |             |  |   |
|                                    | Þ 🗢 Utilisateur           |                   |                |        |                                                                                                    |                     |             |  |   |
|                                    | 🕨 🗢 Personnalisation      |                   |                |        |                                                                                                    |                     |             |  |   |
| 🕂 🕺 💳 Raccourcis                   | 🕨 🗢 Utilisateurs          |                   |                |        |                                                                                                    |                     |             |  |   |
|                                    | 👂 🗢 Traductions           |                   |                |        |                                                                                                    |                     |             |  |   |
|                                    | 🕨 🥌 Sécurité              |                   |                |        |                                                                                                    |                     |             |  |   |
|                                    | Gestion des modules       |                   |                |        |                                                                                                    |                     |             |  |   |
|                                    |                           |                   |                |        |                                                                                                    |                     |             |  |   |
|                                    |                           |                   |                |        |                                                                                                    |                     |             |  |   |
|                                    |                           |                   |                |        |                                                                                                    |                     |             |  |   |
|                                    |                           |                   |                |        |                                                                                                    |                     |             |  |   |
|                                    |                           |                   |                |        |                                                                                                    |                     |             |  |   |
|                                    |                           |                   |                |        |                                                                                                    |                     |             |  |   |
| http//127.0.0.1:8069 [zenta]       |                           | Administrator     |                |        | R                                                                                                    | equêtes: No request |             |  | 4 |

## La définition des utilisateurs

| T Tiny ERP                |                                      |                         |                  |                      |                       |         |                             |
|---------------------------|--------------------------------------|-------------------------|------------------|----------------------|-----------------------|---------|-----------------------------|
| Eichier Utilisateur F     | ormulaire Options Plugins Aide       |                         |                  |                      |                       |         |                             |
| Nouveau Enre              | la<br>gistrer Supprimer Rechercher R | 📀 📀<br>evenir Avancer A | E<br>Autre vue A | 🐲 📇<br>ction Imprime | er Attachement Fermer |         |                             |
| Menu Utilisateurs         |                                      |                         |                  |                      |                       |         |                             |
| Nom :                     | Chiffenie Zenetti                    |                         | Actif :          | ×                    |                       |         | ᅍ Cas                       |
| Nom d'utilisateur :       | zenta                                |                         | Mot de passe :   | *****                |                       |         | x Commande client           |
| Signature :               |                                      | Î                       | Adresse :        | 7                    | 3409.00 00            | 0 👄     | 2 Cases by user and section |
|                           |                                      | ÷                       |                  |                      |                       | _       |                             |
| société :                 |                                      |                         | Actions :        | Menu                 |                       | u 🔛     |                             |
|                           |                                      | Ajouter Enlever         |                  |                      | Ajouter               | ⊑nlever |                             |
|                           | Nom du groupe                        |                         |                  | Nom                  |                       |         |                             |
|                           | user                                 |                         |                  |                      |                       |         |                             |
|                           |                                      |                         |                  |                      |                       |         |                             |
| Groupes :                 |                                      |                         | Rôles :          |                      |                       |         |                             |
|                           |                                      |                         |                  |                      |                       |         |                             |
|                           |                                      |                         |                  |                      |                       |         |                             |
|                           |                                      |                         |                  |                      |                       |         |                             |
|                           |                                      |                         |                  |                      |                       |         |                             |
| Record: 1 / 1 - Editing d | locument (id: 4)                     |                         |                  | Etat:                | ]                     |         |                             |
| http//127.0.0.1:8069 [z   | enta]                                | Administrator           |                  |                      | Requêtes: No request  |         | <u>s</u>                    |

#### Le paramétrage des Classes

- Il s'effectue dans l'interface d'administration du PGI.
- Pour les classes on utilise le menu « Structure de la base de données »;
- Mais il semblerait qu'il faille procéder comme suit :
  - Ajouter le champ dans la classe, donc dans les programmes, puis arrêter le serveur et le relancer avec l'option --update
  - « tinyerp-server –d zenta --update=product » pour mettre à jour le module product de la base zenta ;
  - Et là miracle ma propriété « price\_ttc » apparaît dans cette vue ;
- Par contre il faut faire cela avant de paraméter les vues, car
   « -- update » remet les vues à leur état initial ;
- Toutes les propriétés de toutes les classes sont enregistrées dans la base de données (table ir\_model\_fields).

# DÉMONSTRATION

#### Définition d'une classe

```
name = "product.product"
 description = "Product"
table = "product product"
_inherits = {'product.template': 'product tmpl id'}
columns = {
    'qty available': fields.function( product qty available, method=True, type='float', string='Real
    'virtual available': fields.function( product virtual available, method=True, type='float', strin
    'incoming qty': fields.function( product incoming qty, method=True, type='float', string='Incomin
    'outgoing qty': fields.function( product outgoing qty, method=True, type='float', string='Outgoin
    'price': fields.function( product price, method=True, type='float', string='Prix de vente'),
    # specifique fait par marie-pascale delamare
    'price ttc': fields.function( product price TTC, method=True, type='float', string='Prix Magasin'
    # fin du spécifique
    'lst price' : fields.function( product lst price, method=True, type='float', string='List price')
    'code': fields.function( product code, method=True, type='char', string='Code'),
    'partner ref' : fields.function( product partner ref, method=True, type='char', string='Customer
    'default code' : fields.char('Code', size=64),
    'active': fields.boolean('Active'),
    'variants': fields.char('Variants', size=64),
    'product tmpl id': fields.many2one('product.template', 'Product Template', required=True),
    'ean13': fields.char('EAN13', size=13),
    'packaging' : fields.one2many('product.packaging', 'product id', 'Palettization', help="Gives the
    'price extra': fields.float('Price Extra'),
    'price margin': fields.float('Price Margin')
3
```

# La même dans Tiny Erp

| Time FDD              |                                    |                                    |                 |                       |                   |
|-----------------------|------------------------------------|------------------------------------|-----------------|-----------------------|-------------------|
| Fichier Utilicateur   | r Formulaire Ontions Plugins Aide  |                                    |                 |                       |                   |
| Nouveau E             | Enregistrer Supprimer Rechercher R | O E<br>evenir Awancer Autre vue Ar | 🐡 🚨             | er Attachement Fermer |                   |
| Menu Descriptio       | on du modèle                       |                                    |                 |                       |                   |
| Nom : F               | Produit                            | 4                                  | Modèle : produc | ct.product            |                   |
| Information :         |                                    |                                    |                 |                       | *                 |
| Champs                |                                    |                                    |                 |                       |                   |
| 🛠 Description de      | es champs                          |                                    |                 |                       | ) 😭 🕞 (17/17) 🕤 📳 |
| Nom                   | Description champs                 |                                    |                 |                       |                   |
| lst price             | List price                         |                                    |                 |                       |                   |
| outgoing_qty          | Outgoing                           |                                    |                 |                       |                   |
| default_code          | Code                               |                                    |                 |                       |                   |
| active                | Active                             |                                    |                 |                       |                   |
| qty_available         | Real Stock                         |                                    |                 |                       |                   |
| variants              | Variants                           |                                    |                 |                       |                   |
| partner_ref           | Customer ref                       |                                    |                 |                       |                   |
| price_margin          | Price Margin                       |                                    |                 |                       |                   |
| price_ttc             | Prix Magasin                       |                                    |                 |                       | ▼                 |
| Record: 1 / 1 - Editi | ing document (id: 67)              |                                    | Etat:           |                       |                   |
| http//127.0.0.1:806   | 9 [zenta]                          | Administrator                      |                 | Requêtes: No request  | Q 🗅               |

## Définition d'une propriété

| T Tiny ERP                    |                            |                           |                      |                 |                |                     |
|-------------------------------|----------------------------|---------------------------|----------------------|-----------------|----------------|---------------------|
| Eichier Utilisateur Formu     | laire Options Plugins Aide |                           |                      |                 |                |                     |
| Nouveau Enregist              | rer Supprimer Rechercher R | 😮 📀<br>evenir Avancer Aut | tre vue Action       | Imprimer Atta   | chement Fermer |                     |
| Menu Description du m         | odèle                      |                           |                      |                 |                |                     |
| Nom : Produit                 |                            |                           | in Modèle 🥕          | product.product |                |                     |
| Information :                 |                            |                           |                      |                 |                |                     |
| Champs                        |                            |                           |                      |                 |                |                     |
| X Description des champ       | ;                          |                           |                      |                 |                | 🗋 🧼 🔐 🔀 (17/17) 📀 🔳 |
| Nom :                         | price_ttc                  |                           | ld Modèle :          | product.product |                | 0 🔶                 |
| Description champs :          | Prix Magasin               |                           |                      |                 |                |                     |
| Type de fichier :             | float                      |                           | Relation du modèle : | NULL            |                |                     |
| Client et relier :            |                            |                           |                      |                 |                |                     |
|                               |                            |                           |                      |                 |                |                     |
| Record: 1 / 1 - Editing docum | ent (id: 67)               |                           | Etat:                |                 |                |                     |
| http//127.0.0.1:8069 [zenta]  |                            | Administrator             |                      | Requêtes        | No request     | Q D                 |

#### Le paramétrage des vues et des menus

- □ Il s'effectue dans l'interface d'administration du PGI.
- □ Pour les vues on utilise le menu « Interfaces » ;
  - Supprimer un champ ne pose aucune difficulté (moi j'ai choisi de les mettre en commentaire car on ne sait jamais);
  - Rajouter un champ suppose que ce dernier soit disponible dans la classe correspondante;
- On paramètre l'ordre d'affichage des vues dans les menus avec le champ « Séquence » du menu ou de la vue (autre vue de la vue sélectionnée);
- Les vues et les menus sont enregistrés dans la base de données, ce qui explique que le paramétrage fait n'est pas à refaire.

# DÉMONSTRATION

#### Le paramétrage des vues

| T Tiny ERP                                                  |                                  |                                                                                                    |                                                                                         |                                                                                                    |
|-------------------------------------------------------------|----------------------------------|----------------------------------------------------------------------------------------------------|-----------------------------------------------------------------------------------------|----------------------------------------------------------------------------------------------------|
| Eichier Utilisateur Formulai                                | ire Options Plugins <u>A</u> ide |                                                                                                    |                                                                                         |                                                                                                    |
| Nouveau Enregistre                                          | r Supprimer Rechercher Re        | ເତ ତ<br>wenir Avancer Autre v                                                                                                    | ue Action                                                                               | Imprimer Attachement Fermer                                                                                                    |
| Menu Interface utilisateur                                  | r - Vues                         |                                                                                                    |                                                                                         |                                                                                                    |
| Nom de la vue :                                             | product.normal.form              |                                                                                                    | Type de la vue :                                                                        | Formulaire 🔹                                                                                                    |
| Modèle :                                                    | product.product                  |                                                                                                    | Champs enfants :                                                                        |                                                                                                    |
| Priorité :                                                  | 7                                | <u>▲</u>                                                                                                    | Formulaire hérité :                                                                     |                                                                                                    |
| Architecture de la vue :<br>Record: 1 / 1 - Editing documen | <pre></pre>                      | Admine "une" (days)"><br>Id name="uom_id"/><br>Id name="uom_po_id"/><br>Id name="product_manager"/><br>Id name="product_manager"/><br>Id name="sale_utert"<br>Id name="sale_delay" select="1"/><br>Id name="sale_delay" select="1"/><br>Id name="sale_delay" select="1"/><br>Id name="sale_ok" select="1"/><br>Id name="produce_delay" select="<br>Id name="produce_delay" select="<br>Id name="produce_delay" select="<br>Id name="produce_delay" select="<br>Id name="produce_delay" select="<br>Id name="proce_ttc"/><br>Id name="price_ttc"/><br>Id name="price_ttc"/><br>Id name="price_ttc"/><br>Id name="price_ttc"/><br>Id name="price_ttc"/><br>Id name="uos_id"/><br>Id name="uos_id | t="1"/><br>'/><br>="1"/><br>'1"/><br>" nolabel="1" select=<br>n" nolabel="1"/><br>Etat: | Les vues sont définies en XML<br>La balise <page> correspond aux<br/>onglets de la vue.<br/>La balise<br/><field name="«" nompropriété="" »=""></field><br/>permet d'afficher une propriété<br/>"1" widget="one2many_list"&gt;</page> |
| http//127.0.0.1:8069 [zenta]                                |                                  | Administrator                                                                                                    |                                                                                         | Requêtes: No request                                                                                                    |

#### Le paramétrage des menus

| T Tiny ERP            |                                                                    |                          |                                       |                 |
|-----------------------|--------------------------------------------------------------------|--------------------------|---------------------------------------|-----------------|
| Eichier Utilisateu    | r For <u>m</u> ulaire <u>O</u> ptions <u>P</u> lugins <u>A</u> ide |                          |                                       |                 |
| Nouveau E             | Enregistrer Supprimer Rechercher Re                                | Sevenir Avancer Autre vu | ue Action Imprimer Attachement Fermer |                 |
| Menu Menu             |                                                                    |                          |                                       |                 |
| Nom complet :         | Products/Products                                                  |                          | Menu : Produits                       | ø               |
| Séquence :            |                                                                    |                          |                                       |                 |
| Menu parent :         | Produits                                                           |                          | /                                     | D 🧼             |
|                       |                                                                    |                          |                                       | Ajouter Enlever |
|                       | Nom du groupe                                                      |                          |                                       |                 |
|                       | $ \cdot $ $ \cdot $ $ \cdot $                                      |                          | /                                     |                 |
|                       |                                                                    | <b>`</b>                 |                                       |                 |
|                       |                                                                    | $\backslash$             |                                       |                 |
|                       |                                                                    | <sup>∖</sup> Nom de      | lavue /                               |                 |
|                       |                                                                    |                          |                                       |                 |
| Groupes :             |                                                                    | Nom du                   | monu                                  |                 |
|                       |                                                                    |                          | menu                                  |                 |
|                       |                                                                    | Nom do                   | l'éventuel sous menu                  |                 |
|                       |                                                                    |                          | reventuer sous-menu                   |                 |
|                       |                                                                    | Ordro d                  | 'offichago dono lo couo monu          |                 |
|                       |                                                                    |                          | allichage dans le sous-menu           |                 |
|                       |                                                                    |                          |                                       |                 |
| Icône :               | STOCK_NEW                                                          | · INOM de                | s groupes autorises a voir la         |                 |
| Record: 1 / 1 - Editi | ing document (id: 90)                                              | vue (rier                | n égalitout le monde)                 |                 |
| http//127.0.0.1:806   | i9 [zenta]                                                         | Administrator            | Requêtes: No request                  | S 🗅             |

## Le paramétrage des worflows

- □ Il s'effectue dans l'interface d'administration du PGI.
- Pour les workflows on utilise le menu « Workflows» ;
- □ Arrêtons-nous un peu sur ce que Tiny ERP appelle un workflow :
- Workflows are entirely customizable, they can be adapted to the flows and trade logic of almost any company. The workflow system makes Tiny ERP very flexible and allows it to easily support changing needs without having to program new functionalities.»

Workflow = diagramme états – transitions de UML ?

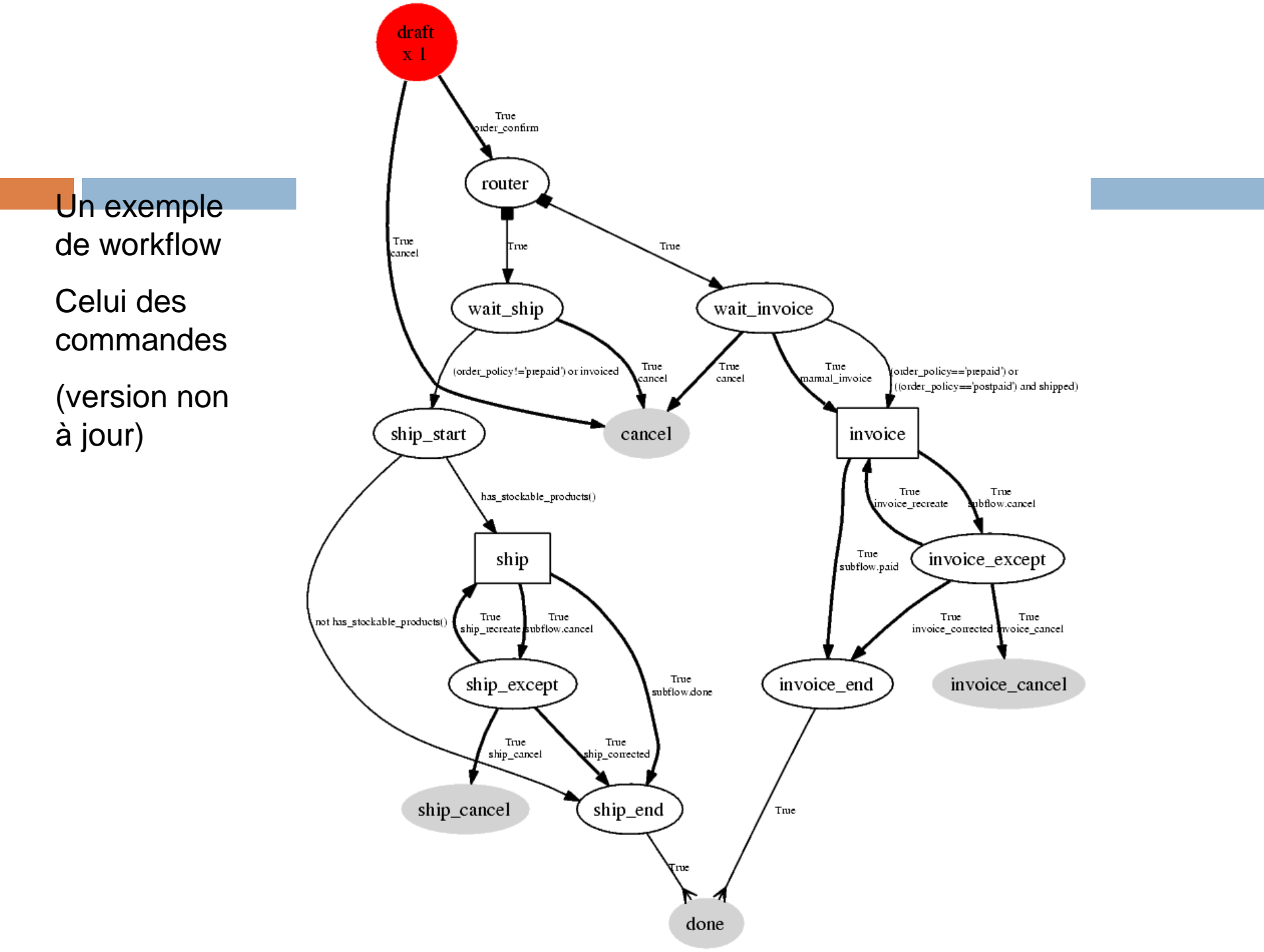

#### Le paramétrage des workflows

À partir du graphique précédent lisons les écrans de gestion des workflows de Tiny ERP et tentons de comprendre ....

# DÉMONSTRATION

#### Le workflow des commandes

| T Tiny ERP                                          |                                  |                                         |         |
|-----------------------------------------------------|----------------------------------|-----------------------------------------|---------|
| Eichier Utilisateur Formulaire Options Plugins Aide |                                  |                                         |         |
| Nouveau Enregistrer Supprimer Rech                  | G (S)<br>hercher Revenir Avancer | E C C C C C C C C C C C C C C C C C C C | Fermer  |
| Menu Processus                                      |                                  |                                         |         |
| Nom :  sale.order.basic                             |                                  | Modèle : sale.order                     |         |
| En création : 🔳                                     |                                  |                                         | 1       |
| Activités                                           |                                  |                                         |         |
| 🛠 workflow.activity                                 |                                  |                                         | ☐ <>    |
| Nom                                                 |                                  |                                         |         |
| draft                                               |                                  |                                         |         |
| router                                              |                                  |                                         |         |
| wait_invoice                                        |                                  |                                         |         |
| wait_ship                                           |                                  |                                         |         |
| done                                                |                                  | Le nom du worknow                       |         |
| cancel                                              |                                  |                                         |         |
| cancel2                                             |                                  | Lonom do la classo                      |         |
| cancel3                                             |                                  | Le nom de la classe                     |         |
| invoice                                             |                                  | concernée                               |         |
| invoice_except                                      |                                  | CONCERNEE                               |         |
| invoice_end                                         |                                  |                                         |         |
| invoice_cancel                                      |                                  | La liste des activités                  |         |
| ship                                                |                                  |                                         |         |
| ship_except                                         |                                  |                                         |         |
| ship_end                                            |                                  |                                         |         |
| ship_cancel                                         |                                  |                                         |         |
| Record: 1 / 1 - Editing document (id: 6)            |                                  | Etat:                                   |         |
| http//127.0.0.1:8069 [zenta]                        | Administrator                    | Requêtes: No reque                      | ist 🖻 🗋 |

## La définition d'une activité

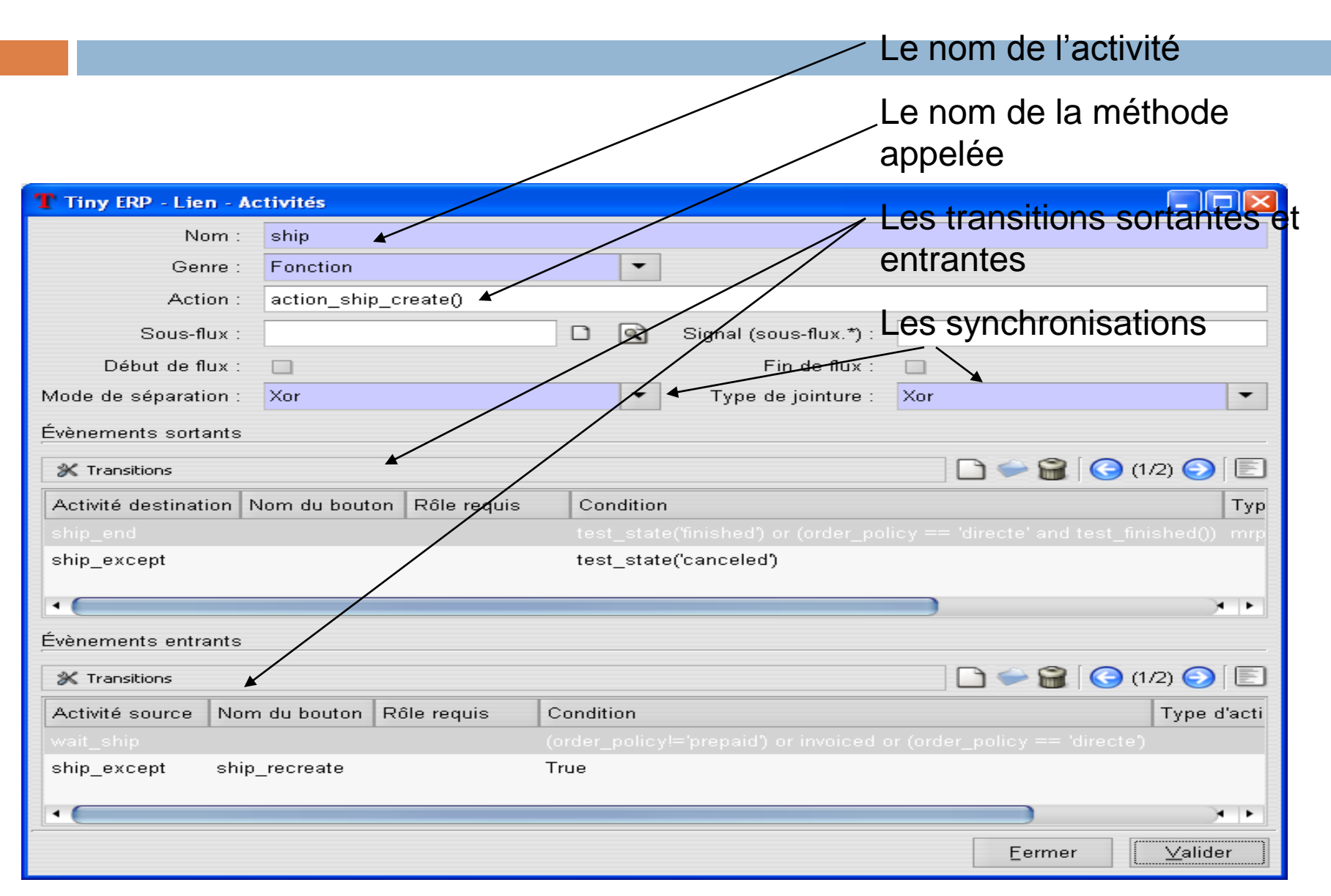

### Le paramétrage des workflows

- D'abord créer le workflow concernant une classe (aujourd'hui je crois qu'on ne peut avoir qu'un workflow par classe mais cela reste à vérifier);
- Créer ensuite les activités (en cohérence avec les méthodes de la classe concernée par le workflow);
- Enfin créer les transitions c'est-à-dire les évènements qui permettent de passer d'une activité à l'autre ;
- Les instances de workflows représentent les workflows en cours sur des objets (exemple workflow de la commande 10) et là j'ai un petit bug à corriger

# DÉMONSTRATION

#### Les instances de workflow

| pgA dmir | i III Edit Data - | PostgreSQL     | Database S  | erver 8.1 (loca | alhost:5432) - zenta | a - wkf_instan   |
|----------|-------------------|----------------|-------------|-----------------|----------------------|------------------|
|          | id<br>[PK] int4   | wkf_id<br>int4 | uid<br>int4 | res_id<br>int4  | res_type<br>varchar  | state<br>varchar |
| 1        | 5                 | 6              | 3           | 5               | sale.order           | active           |
| 2        | 6                 | 2              | 3           | 1               | stock.picking        | complete         |
| 3        | 7                 | 5              | 3           | 1               | mrn.procurement      | complete         |
| 4        | 8                 | 5              | 3           | 2               | mrp.procurement      | complete         |
| 5        | 9                 | 4              | 3           | 1               | mrp.production       | complete         |
| 6        | 10                | 4              | 3           | 2               | mrp.production       | complete         |
| 7        | 11                | 6              | 3           | 6               | sale order           | active           |
| 8        | 12                | 2              | 3           | 2               | stock picking        | complete         |
| 9        | 13                | 5              | 3           | 3               | mrp.procurement      | complete         |
| 10       | 14                | 5              | 3           | 4               | mrp.procurement      | complete         |
| 11       | 15                | 4              | 3           | 3               | mrp.production       | complete         |
| 12       | 15                | 4              | 3           | 4               | mrp.production       | complete         |
| 12       | 17                | 2              | 4           | 3               | stock picking        | complete         |
| 14       | 10                | 2              | 4           | 4               | stock picking        | complete         |
| 14       | 10                | 2              | 4           | T               | stock picking        | complete         |
| 15       | 21                | 2              | 2           | 2               | stock picking        | complete         |
| 10       | 21                | ۲<br>۲         | 3           | 5               | SCOCK, PICNING       | complete         |
| 10       | 22                | 2              | 3           | 5               | mrp.procuremenc      | complete         |
| 10       | 23                | 4              | 3           | 0               | mrp.production       | complete         |
| 19       | 24                | 6              | 3           | 0               | sale.order           | active           |
| 20       | 25                | ь<br>́         | 3           | 9               | sale.order           | active           |
| 21       | 26                | 6              | 3           | 10              | sale.order           | active           |
| 22       | 2/                | 6              | 4           | 11              | sale.order           | active           |
| 23       | 28                | 6              | 4           | 12              | sale.order           | active           |
| 24       | 29                | 6              | 3           | 13              | sale.order           | active           |
| 25       | 30                | 2              | 3           | 7               | stock.picking        | complete         |
| 26       | 31                | 5              | 3           | 6               | mrp.procurement      | complete         |
| 27       | 32                | 4              | 3           | 6               | mrp.production       | complete         |
| 28       | 33                | 6              | 3           | 14              | sale.order           | active           |
| 29       | 34                | 2              | 3           | 8               | stock.picking        | complete         |
| 30       | 35                | 5              | 3           | 7               | mrp.procurement      | complete         |
| 31       | 36                | 6              | 3           | 15              | sale.order           | active           |
| 32       | 37                | 2              | 3           | 9               | stock.picking        | complete         |
| 33       | 38                | 5              | 3           | 8               | mrp.procurement      | complete         |
| 34       | 39                | 4              | 3           | 7               | mrp.production       | complete         |
| 35       | 40                | 4              | 3           | 8               | mrp.production       | complete         |
| 36       | 41                | 6              | 4           | 16              | sale.order           | active           |
| 37       | 42                | 2              | 4           | 10              | stock.picking        | complete         |
| 38       | 43                | 5              | 4           | 9               | mrp.procurement      | complete         |
| 39       | 44                | 4              | 4           | 9               | mrp.production       | complete         |

#### Les autres paramétrages possibles

- On peut aussi paramétrer la numérotation des documents à travers le menu « Numérotation des documents »;
- Les actions accessibles depuis les vues, les états et diverses choses que je n'ai pas approfondies ;
- □ Les modules installés, à installer, à mettre à jour etc.

# DÉMONSTRATION

#### La numérotation des documents

| T Tiny ERP                       |                        |                                        |                    |                |
|----------------------------------|------------------------|----------------------------------------|--------------------|----------------|
| Eichier Utilisateur Formulaire   | e Options Plugins Aide |                                        |                    |                |
| Nouveau Enregistrer              | Supprimer Rechercher R | O €<br>evenir Avancer Autre vue Action | Imprimer Atta      | Chement Fermer |
| Menu Numérotation                |                        |                                        |                    |                |
| Configuration                    |                        |                                        |                    |                |
| Nom de la numérotation :         | Sale Order             |                                        |                    |                |
| Code numérotation :              | Sale Order             | · · · · · · · · · · · · · · · · · · ·  | Actif :            |                |
| Préfixe :                        | VE/                    |                                        | Suffixe :          |                |
| Remplissage nb :                 | 3                      | <u>*</u>                               | Pas d'incrément. : | 1              |
| Prochain numéro :                | 32                     | <u>*</u>                               |                    |                |
| Légende (pour préfixe, suff      | xe)                    |                                        |                    |                |
|                                  | La ni                  | Mois: %(month)s<br>Jour: %(day)s       | ommano             | des            |
| Record: 1 / 1 - Editing document | (id: 15)               | Etat:                                  |                    |                |
| http//127.0.0.1:8069 [zenta]     |                        | Administrator                          | Requêtes           | No request     |

#### Les dépendances des modules

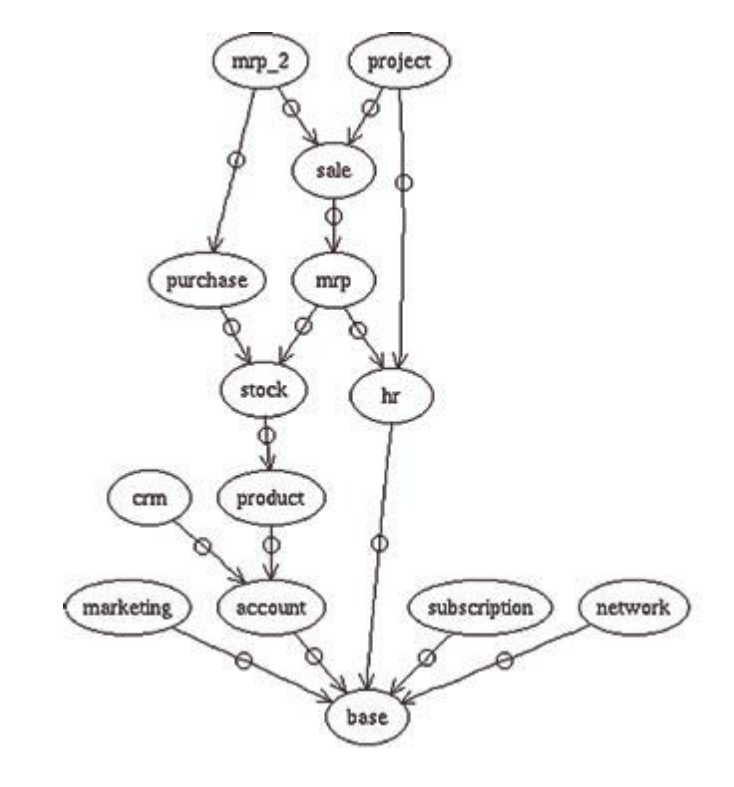

# Les mêmes dans Tiny Erp

| T Tiny ERP                                                                                            |                                             |              |                   |                  |                      |  |  |  |  |
|----------------------------------------------------------------------------------------------------|---------------------------------------------|--------------|-------------------|------------------|----------------------|--|--|--|--|
| Eichier Utilisateur Formulaire Options Plugins Aide                                                   |                                             |              |                   |                  |                      |  |  |  |  |
| Nouveau Enregistrer Supprimer Rechercher Revenir Avancer Autre vue Action Imprimer Attachement Fermer |                                             |              |                   |                  |                      |  |  |  |  |
| Menu Liste des modules                                                                                |                                             |              |                   |                  |                      |  |  |  |  |
| Nom                                                                                                   | Description courte                          | Auteur       | Version installée | Dernière version | État                 |  |  |  |  |
| account                                                                                               |                                             |              |                   |                  |                      |  |  |  |  |
| base                                                                                                  | Base                                        | Tiny         | 1.0               | 1.0              | Installé             |  |  |  |  |
| base_setup                                                                                            | Base Setup                                  | Tiny         | 1.0               | 1.0              | Installé             |  |  |  |  |
| crm                                                                                                   | Customer & Supplier Relationship Management | t Tiny       | 1.0               | 1.0              | Installé             |  |  |  |  |
| delivery                                                                                              | Carriers and deliveries                     | Tiny         | 1.0               | 1.0              | Installé             |  |  |  |  |
| hr                                                                                                    | Human Resources                             | Tiny         | 0.1               | 0.1              | Installé             |  |  |  |  |
| l10n_fr                                                                                               | France                                      | Tiny         | 1.0               | 1.0              | Installé             |  |  |  |  |
| mrp                                                                                                   | Manufacturing Resource Planning             | Tiny         | 1.0               | 1.0              | Installé             |  |  |  |  |
| product                                                                                               | Products & Pricelists                       | Tiny         | 1.0               | 1.0              | Installé             |  |  |  |  |
| profile_manufacturing                                                                                 | Manufacturing industry profile              | Tiny         | 1.0               | 1.0              | Installé             |  |  |  |  |
| purchase                                                                                              | Purchase Management                         | Tiny         | 1.0               | 1.0              | Installé             |  |  |  |  |
| report_crm                                                                                            | CRM Management - Reporting                  | Tiny         | 1.0               | 1.0              | Installé             |  |  |  |  |
| report_sale                                                                                           | Sales Management - Reporting                | Tiny         | 1.0               | 1.0              | Installé             |  |  |  |  |
| sale                                                                                                  | Sales Management                            | Tiny         | 1.0               | 1.0              | Installé             |  |  |  |  |
| stock                                                                                                 | Double-entry Inventory Management           | Tiny         | 1.0               | 1.0              | Installé             |  |  |  |  |
|                                                                                                    |                                             |              |                   |                  |                      |  |  |  |  |
|                                                                                                    |                                             |              |                   |                  |                      |  |  |  |  |
|                                                                                                    |                                             |              |                   |                  |                      |  |  |  |  |
|                                                                                                    |                                             |              |                   |                  |                      |  |  |  |  |
|                                                                                                    |                                             |              |                   |                  |                      |  |  |  |  |
|                                                                                                    |                                             |              |                   |                  |                      |  |  |  |  |
|                                                                                                    |                                             |              |                   |                  |                      |  |  |  |  |
|                                                                                                    |                                             |              |                   |                  |                      |  |  |  |  |
| Record: 1 / 15 - Editing document (id: 1)                                                             |                                             |              |                   |                  |                      |  |  |  |  |
| http://127.0.0.1.00/0.5                                                                               |                                             |              |                   |                  |                      |  |  |  |  |
| nttp//127.0.0.1:8069 [zenta]                                                                          |                                             | aministrator |                   |                  | Requetes: No request |  |  |  |  |

#### La modification des programmes

- Tinyerp n'est pas tout à fait un environnement de développement comme l'est Access ;
- □ Le langage de programmation utilisé est le « Python » ;
- On peut modifier les programmes via un AGL comme « Eclipse » pour lequel existe un plug-in « Python »;
- Trouver une classe est assez simple, la classe porte le nomDuModule.nomDeLaClasse ;
- Les modules sont rangés dans le répertoire :
  - "\Program Files\Tiny ERP Complete\server\bin\addons\nomDuModule"
- Pour mettre à jour un module on lance le serveur par la commande :
  - tinyerp-server –d zenta --update=nomDuModule

# DÉMONSTRATION

# L'organisation des répertoires du

#### serveur

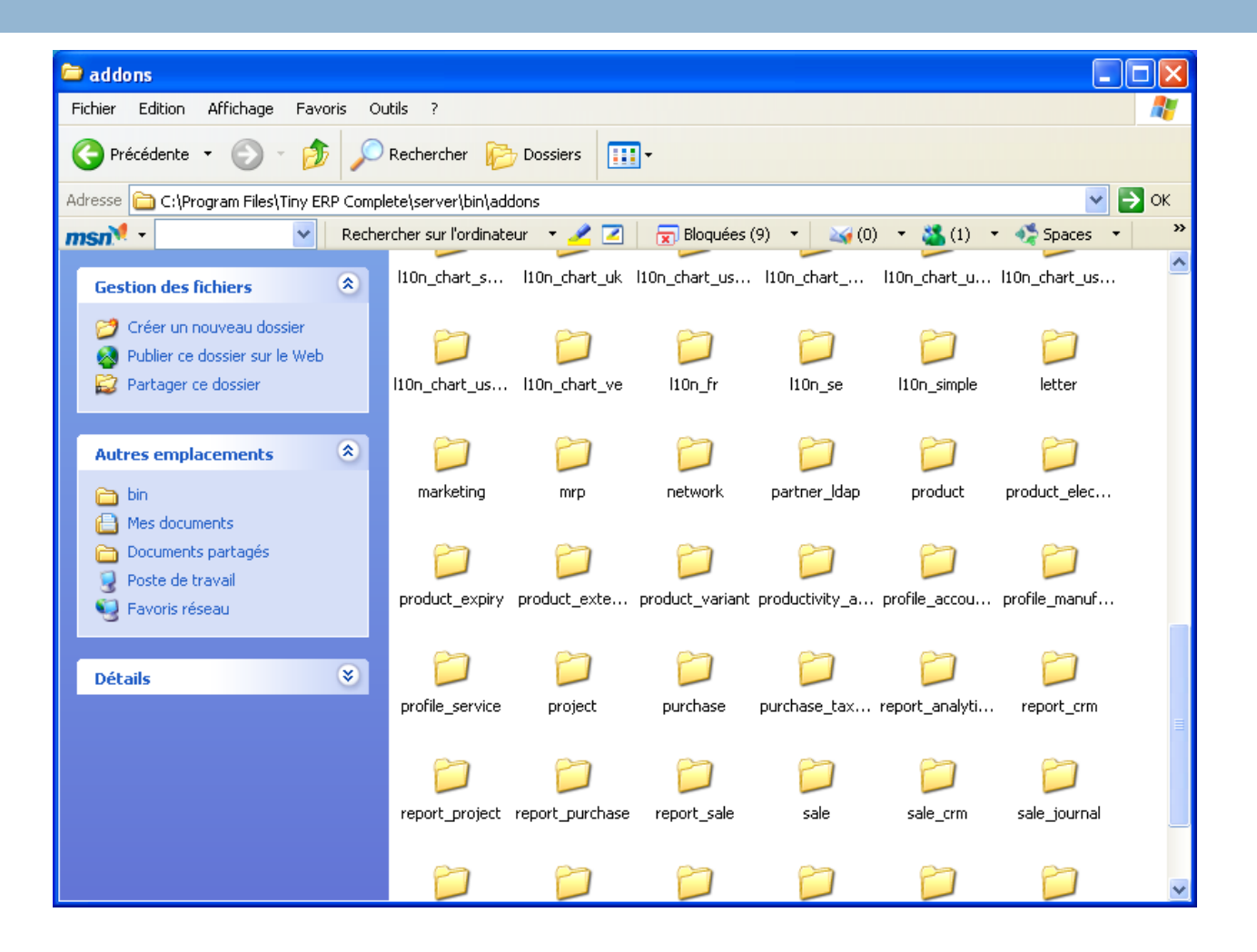

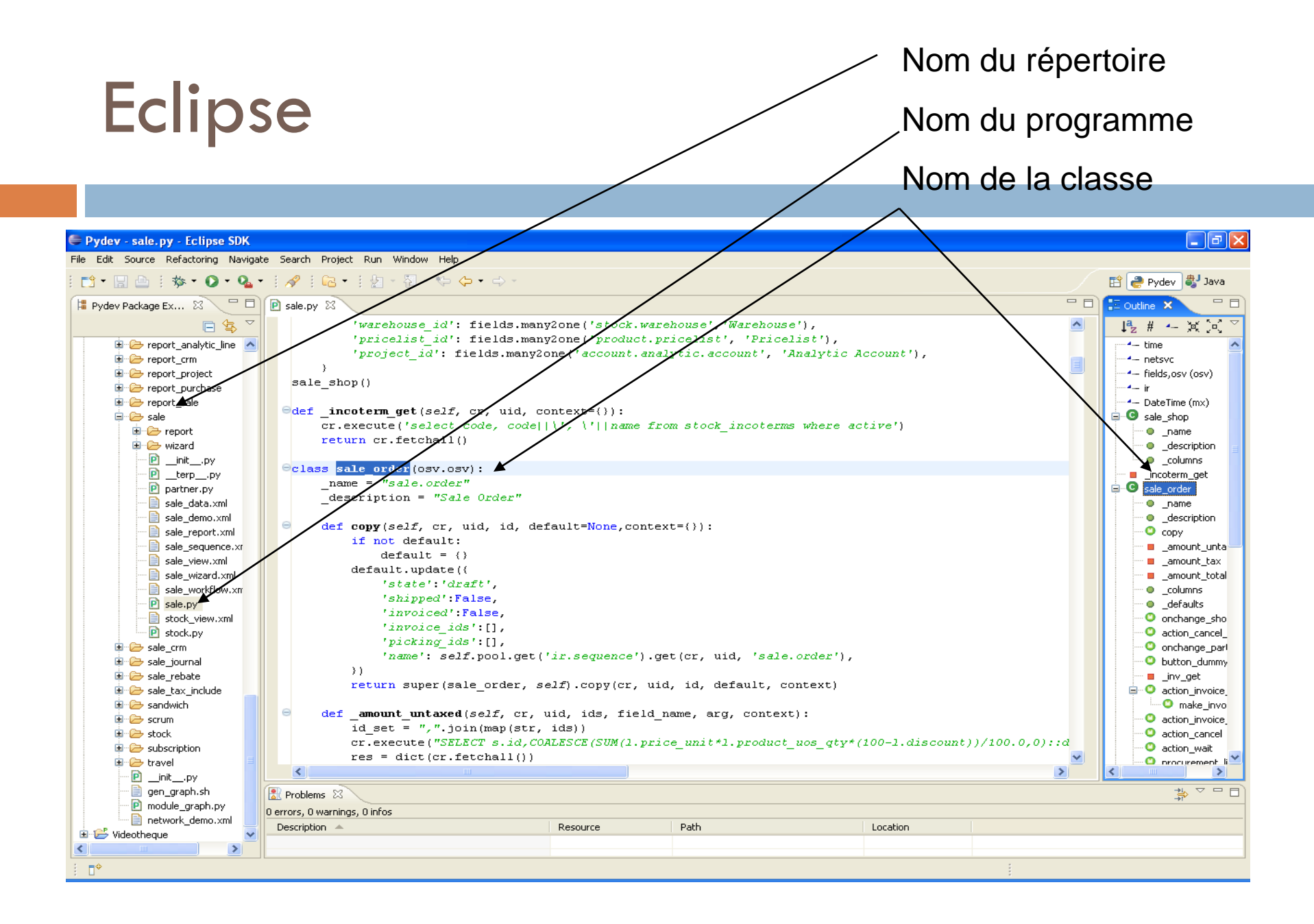

# L'architecture de Tiny Erp

□ Tiny Erp est un système client serveur :

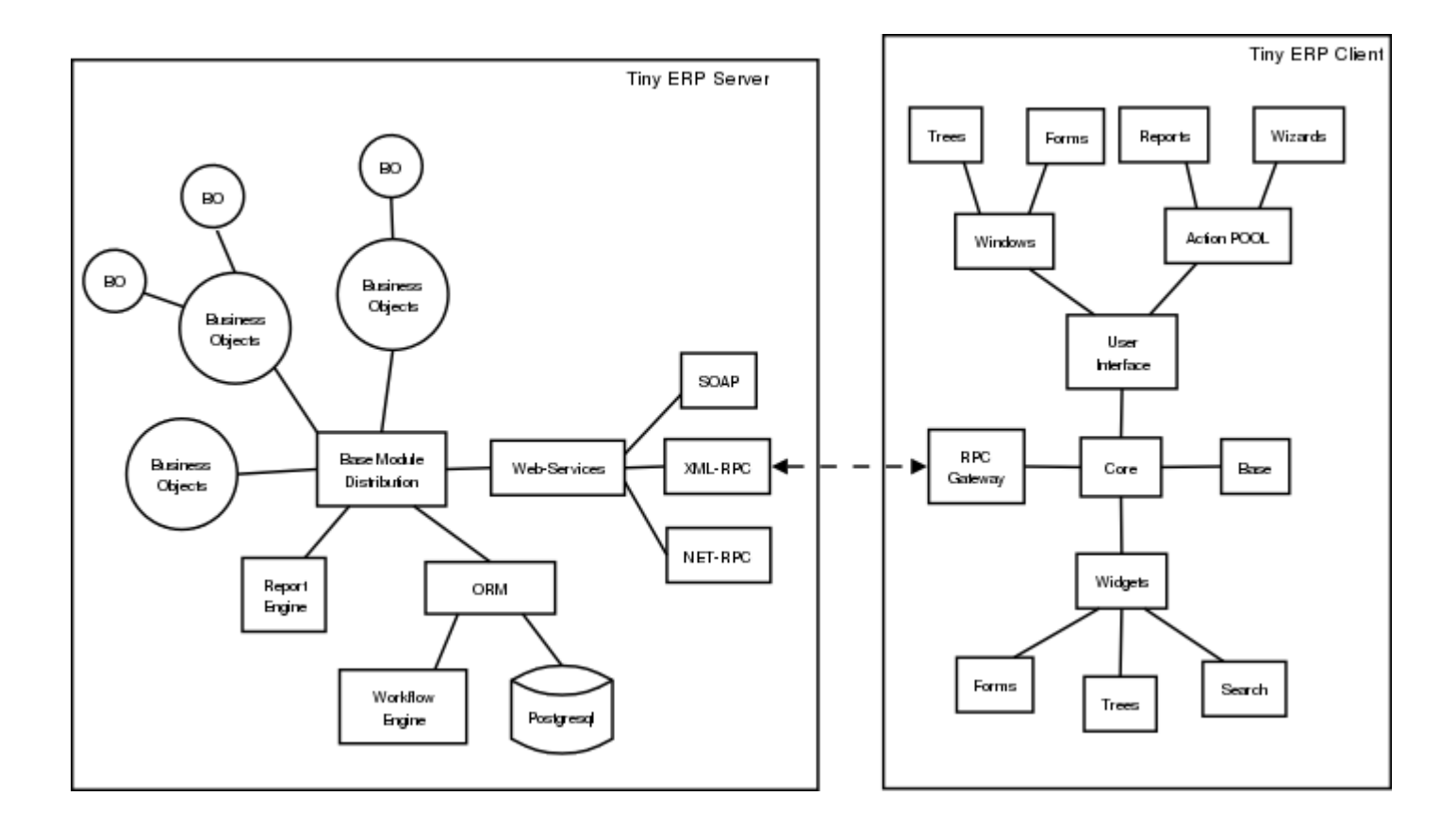

#### La démarche de mise en œuvre

- Représenter ses processus ;
- Représenter ses workflows ;
- Modéliser ses classes ;
- Définir ses vues ;
- Réaliser les modifications des programmes ;
- Charger les classes dans Tiny ERP ;
- Réaliser les vues ;
- Réaliser les workflows ;
- Mais tout ceci reste à vérifier !!!